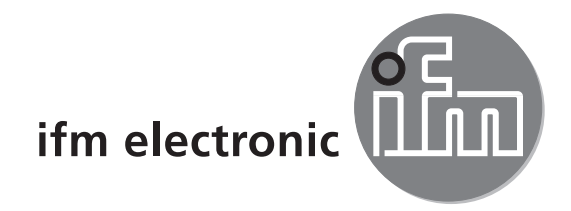

Installation Guide

# efectoriad

O2lxxx

DE

# CE

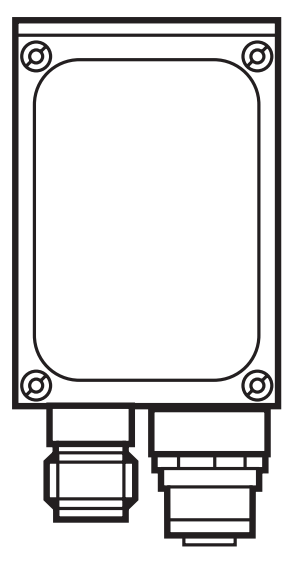

# Inhalt

| 1  | Vorbemerkung                                                                                                    | 4<br>4<br>4                                                 |
|----|----------------------------------------------------------------------------------------------------|-------------------------------------------------------------|
| 2  | Sicherheitshinweise                                                                                                    | . 4                                                         |
| 3  | Systemvoraussetzungen                                                                                                    | 5<br>5<br>5                                                 |
| 4  | Lieferumfang                                                                                                    | . 5                                                         |
| 5  | Zubehör    5.1 Benötigtes Zubehör      5.2 Optionales Zubehör                                                                                                    | 6<br>6<br>6                                                 |
| 6  | Elektrischer Anschluss                                                                                                    | . 7                                                         |
| 7  | <ul> <li>Bedien- und Anzeigeelemente</li> <li>7.1 Geräteansicht</li> <li>7.2 LEDs.</li> <li>7.3 Tasten</li> <li>7.4 Display</li> <li>7.4.1 Betriebsanzeigen</li> </ul>                                                                                                    | 8<br>8<br>9<br>9<br>9<br>9                                  |
|    | 7.4.2 Verbindung über Bedienprogramm                                                                                                    | 10<br>10                                                    |
| 8  | Software .<br>8.1 Programm ohne Installation starten .<br>8.2 Programm herunterladen und starten .<br>8.3 Verbindungseinstellung .<br>8.3.1 Netzwerkeinstellung .<br>8.3.2 Werkseinstellung Multicode Reader.<br>8.4 Programmstart .<br>8.5 Grundlagen zur Benutzeroberfläche .<br>8.6 Gerät mit Bedienprogramm verbinden . | .11<br>.11<br>.11<br>.11<br>.11<br>.13<br>.14<br>.15<br>.16 |
| 9  | Konfigurations-Modus.9.1 Funktionen9.2 Konfigurations-Modus aufrufen9.3 Globale Geräteeinstellung anpassen9.4 Neue Konfiguration anlegen                                                                                                    | 17<br>17<br>18<br>20<br>23                                  |
| 10 | <ul> <li>Konfigurationsschritte</li> <li>10.1 Bildqualität</li> <li>10.2 Triggerkonfiguration</li> <li>10.3 Beispiel für eine externe Triggerschaltung</li> <li>10.4 Code definieren</li> <li>10.4.1 Beispiele für Codes</li> </ul>                                                                                         | 25<br>25<br>26<br>27<br>28<br>29                            |

|    | 10.4.2 Standarderkennung und erweiterte Erkennung | 29 |
|----|---------------------------------------------------|----|
|    | 10.5 Prozess-Schnittstelle                        | 31 |
|    | 10.6 Gesamttest                                   | 33 |
| 11 | Verbindung Trennen                                | 34 |

#### Lizenzen und Warenzeichen

Microsoft<sup>®</sup>, Windows<sup>®</sup>, Windows XP<sup>®</sup> und Windows Vista<sup>®</sup> sind eingetragene Warenzeichen der Microsoft Corporation.

Alle benutzten Warenzeichen und Firmenbezeichnungen unterliegen dem Copyright der jeweiligen Firmen.

#### **Open Source Software**

Dieses Gerät enthält (ggf. veränderte) Open Source Software, die besonderen Lizenzbestimmungen unterliegt.

Urheberrechtliche Hinweise und Lizenzbestimmungen unter: www.ifm.com/int/GNU

Bei Software, die der GNU General Public License bzw. der GNU Lesser General Public License unterfällt, kann der Quelltext gegen Übernahme der Kopier- und Versandgebühren angefordert werden.

# 1 Vorbemerkung

Dieses Dokument dient zur Schnellinbetriebnahme des O2Ixxx-Multicode Reader der Firma ifm syntron gmbh.

#### 1.1 Verwendete Symbole

- Handlungsanweisung
- > Reaktion, Ergebnis
- [...] Bezeichnung von Tasten, Schaltflächen oder Anzeigen
- $\rightarrow$  Querverweis
- Wichtiger Hinweis
  - Fehlfunktionen oder Störungen sind bei Nichtbeachtung möglich.

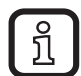

Information

Ergänzender Hinweis

#### 1.2 Verwendete Warnhinweise

#### 

Warnung vor schweren Personenschäden. Tod oder schwere, irreversible Verletzungen sind möglich.

#### 

Warnung vor Personenschäden. Leichte, reversible Verletzungen sind möglich.

#### ACHTUNG

Warnung vor Sachschäden.

# 2 Sicherheitshinweise

Lesen Sie vor der Inbetriebnahme des Multicode Reader die zugehörige Bedienungsanleitung "Multicode Reader O2Ixxx" und das Programmhandbuch "PC-Bedienprogramm für dualis Multicode Reader O2Ixxx".

www.ifm.com  $\rightarrow$  Neue Suche  $\rightarrow$  z.B. O2I102  $\rightarrow$  Betriebsanleitungen

Vergewissern Sie sich, dass sich der Multicode Reader uneingeschränkt für die betreffende Applikation eignet.

Befolgen Sie die Angaben dieser Anleitung.

Nichtbeachten der Hinweise, Verwenden außerhalb der nachstehend genannten bestimmungsgemäßen Verwendung, falsche Installation oder Handhabung können Beeinträchtigungen der Sicherheit von Menschen und Anlagen zur Folge haben. Der Einbau und Anschluss muss den gültigen nationalen und internationalen Normen entsprechen. Die Verantwortung trägt derjenige, der den Multicode Reader installiert.

An den Anschlüssen dürfen nur die in den technischen Daten, bzw. auf dem Geräteaufdruck angegebenen Signale eingespeist werden.

#### A WARNUNG

Sichtbares Laserlicht; Laserschutzklasse 2.

Die Verwendung von anderen Bedieneinrichtungen oder -einstellungen kann zu gefährlicher Strahlungsexposition führen. Schädigung der Netzhaut ist möglich.

- Nicht in den Laserstrahl blicken!
- Die beigelegten Aufkleber (Warnhinweis Laser) in unmittelbarer N\u00e4he des Multicode Reader anbringen.
- ▶ Die Vorsichts- und Warnhinweise auf dem Produktlabel beachten.
- ► Das beigefügte Label für das Versorgungskabel verwenden.

# 3 Systemvoraussetzungen

#### 3.1 PC-Hardware

- PC mit Pentium III-Prozessor oder höher, Taktfrequenz min. 500 MHz
- min. 128 MB Arbeitsspeicher
- min. 35 MB verfügbarem Festplattenspeicher
- CD-ROM Laufwerk
- XGA-kompatible Grafikkarte mit min. 1024 x 768 Pixel Bildschirmauflösung
- Ethernet-Netzwerkkarte für 10Base-T/100Base-TX, TCP/IP-Protokoll

#### 3.2 PC-Software

- Betriebssystem Microsoft Windows 2000, XP, Vista oder Windows 7.

# 4 Lieferumfang

1 Multicode Reader O2Ixxx, Schraubendreher zur Justierung des Fokus, Montageanleitung.

Der Multicode Reader wird ohne Montage-, Anschlusszubehör und Software geliefert.

# 5 Zubehör

#### 5.1 Benötigtes Zubehör

- Crossover-Kabel f
  ür Parametrieranschluss (Ethernet), M12-Stecker/RJ45-Stecker, 4-polig, 2 m, z. B. E11898.
- Anschlusskabel f
  ür Versorgungsspannung und Prozessanschluss, M12-Kabeldose, 8-polig, 2 m, z. B. E11231.

#### 5.2 Optionales Zubehör

- Modulare Befestigungssysteme
- Beleuchtungseinheit
- Schutzscheibe
- Streuscheibe

www.ifm.com  $\rightarrow$  Neue Suche  $\rightarrow$  z.B. O2I102  $\rightarrow$  Zubehör

# 6 Elektrischer Anschluss

#### ACHTUNG

Der Multicode Reader darf nur von einer Elektrofachkraft installiert werden.

► Anlage vor dem elektrischen Anschluss spannungsfrei schalten.

#### ACHTUNG

Die Spannung an Pin 2, 4, 5, 6, 7 und 8 darf die Versorgungsspannung an Pin 1 (U+) nicht übersteigen.

- ► Die gleiche Stromversorgung und Schutzeinrichtung verwenden für
  - Gerät (z.B. O2Dxxx),
  - Signalgeber an den Eingängen (z.B. Triggerschalter, SPS),
  - Signalempfänger an den Ausgängen (z.B. SPS).

Alternativ kann an den Schaltausgängen eine Diode die Rückspeisung verhindern (siehe Abb. unten).

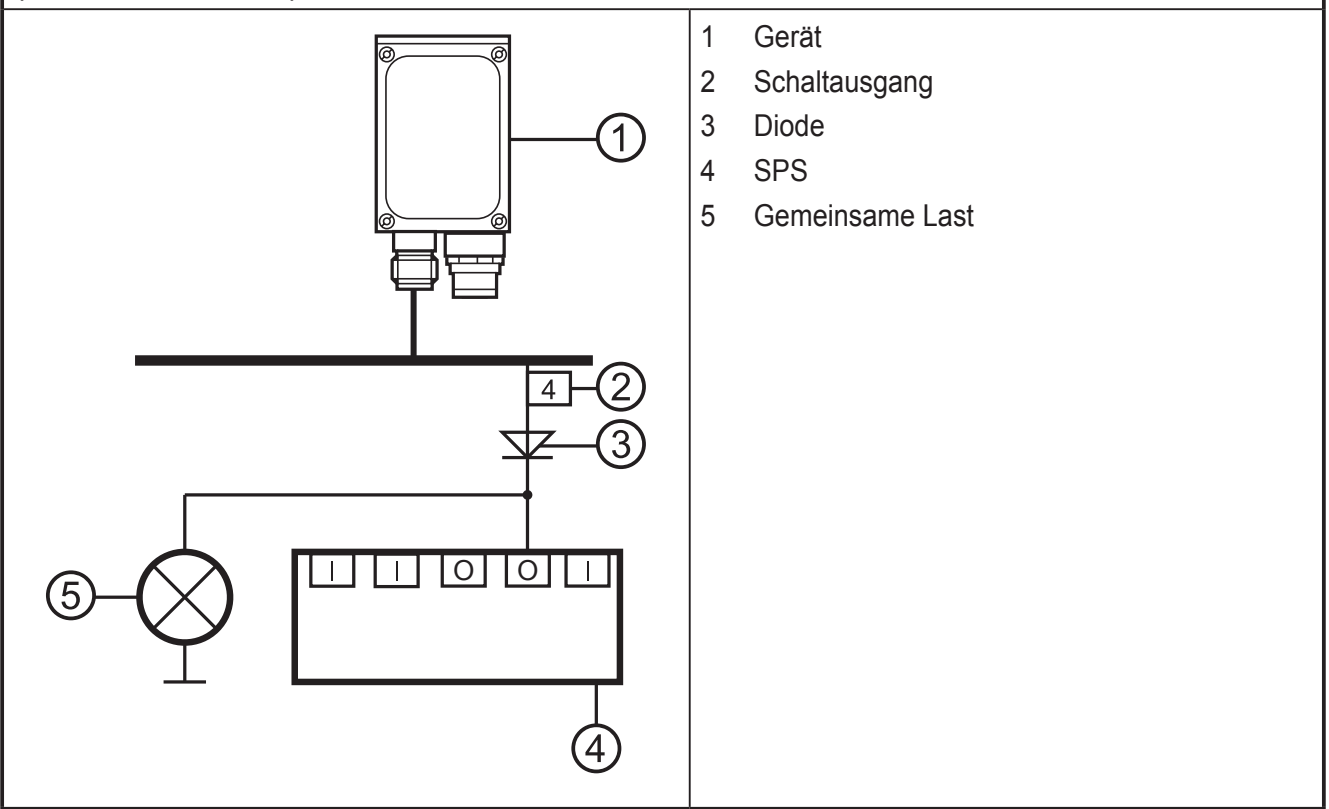

- Die Parametrier-/Prozessschnittstelle des Gerätes über ein Crossover-Kabel mit der Ethernet-Schnittstelle des PCs verbinden.
- Die Prozessschnittstelle des Gerätes über eine M12-Kabeldose mit Spannung versorgen.

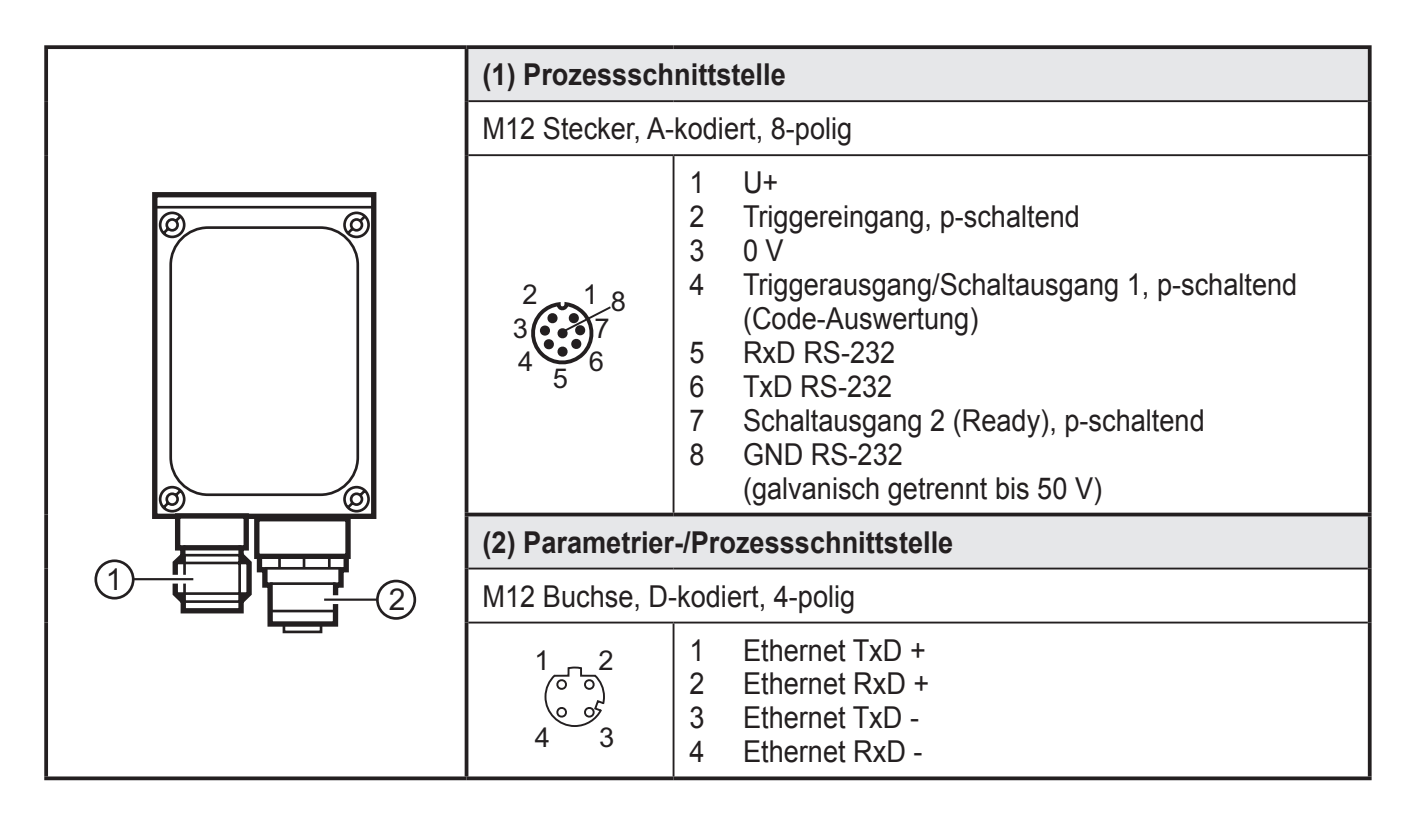

Informationen zu verfügbaren Kabeldosen und -steckern unter:

 $\boxed{\texttt{www.ifm.com}} \rightarrow \texttt{Produktsortiment} \rightarrow \texttt{Verbindungstechnik}$ 

# 7 Bedien- und Anzeigeelemente

#### 7.1 Geräteansicht

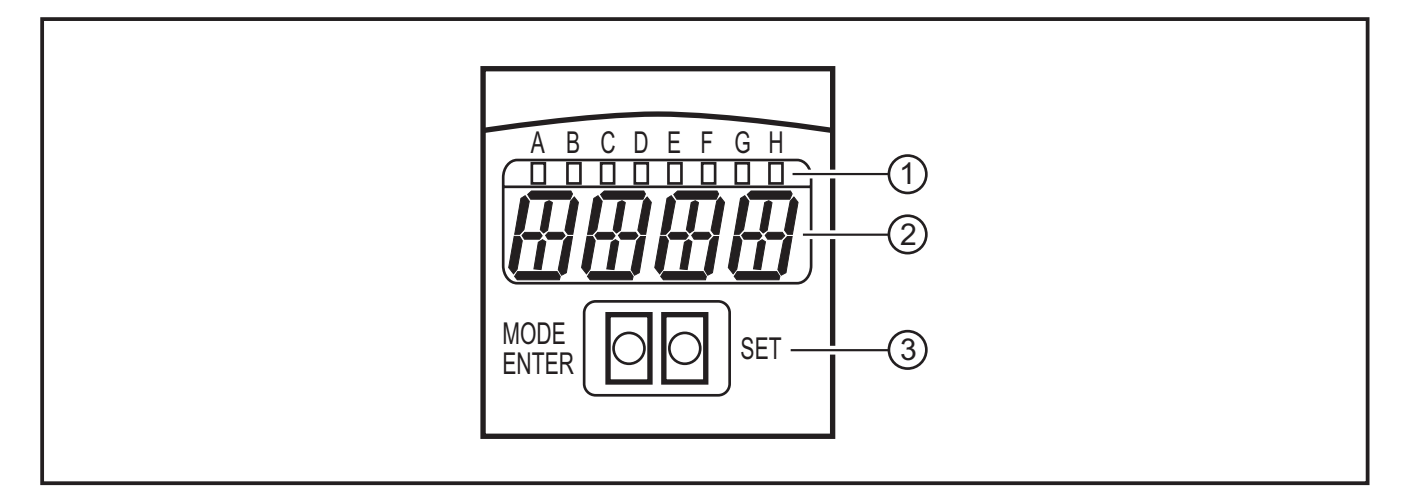

- (1) LEDs (Funktionsanzeige)
- (2) Display (Betriebsanzeige/Dialog/Parameter)
- (3) Tasten (Parametrierung)

### 7.2 LEDs

| LED | Name  | Farbe | Zustand          | Bedeutung                                                                            |
|-----|-------|-------|------------------|--------------------------------------------------------------------------------------|
| А   | Power | grün  | Ein              | Versorgungsspannung liegt an<br>Gerät betriebsbereit                                 |
|     |       |       | blinkend (2 Hz)  | keine Konfiguration im Gerät gespeichert (Lieferzustand)                             |
|     |       |       | blinkend (20 Hz) | Gerätefehler                                                                         |
| В   | Eth   | grün  | Ein              | Ethernet-Verbindung vorhanden                                                        |
|     |       |       | blinkend         | Ethernet-Signal                                                                      |
| С   | Con   | grün  | Ein              | mit PC-Bedienprogramm verbunden                                                      |
| D   | -     | -     | -                | nicht verwendet                                                                      |
| E   | TxD   | gelb  | Aus / blinkend   | RS-232 TxD-Status                                                                    |
| F   | RxD   | gelb  | Aus / blinkend   | RS-232 RxD-Status                                                                    |
| G   | 1     | gelb  | Ein              | Schaltausgang 1 geschaltet<br>Code-Auswertung erfolgreich                            |
|     |       |       | blinkend (20 Hz) | Kurzschluss Schaltausgang 1                                                          |
| Н   | 2     | gelb  | Ein              | Schaltausgang 2 geschaltet (Ready-Signal)<br>Gerät bereit für nächstes Triggersignal |
|     |       |       | blinkend (20 Hz) | Kurzschluss Schaltausgang 2                                                          |

#### 7.3 Tasten

| Taste      | Funktion                                                                                                    |
|------------|----------------------------------------------------------------------------------------------------|
| MODE/ENTER | Wechsel in den Parametriermodus<br>Anwahl der Parameter<br>Bestätigen der Parameterwerte                                   |
| SET        | Anwahl der Unterparameter                                                                                                  |
|            | Einstellen/Verändern/Auswählen der Parameterwerte<br>- schrittweise durch Einzeldruck<br>- kontinuierlich durch Dauerdruck |

# 7.4 Display

#### 7.4.1 Betriebsanzeigen

| Anzeige | Bedeutung                                                                      |
|---------|--------------------------------------------------------------------------------|
| ui05    | Versionsnummer der IO-Controller-Software<br>(1. Anzeige nach dem Einschalten) |
| Init    | Geräteinitialisierung<br>(2. Anzeige nach dem Einschalten)                     |
| nnnn    | Firmwarestand<br>(3. Anzeige nach dem Einschalten)                             |

| Anzeige | Bedeutung                                                                                                    |  |
|---------|----------------------------------------------------------------------------------------------------|--|
| rEdY    | Gerät bereit für Trigger<br>(4. Anzeige nach dem Einschalten, wenn eine Konfiguration mit externer Triggerung<br>aktiv ist. Gerät wartet auf Triggerung.)                     |  |
| WAIT    | Keine aktive/gültige Konfiguration vorhanden<br>Gerät ist beschäftigt<br>(4. Anzeige nach dem Einschalten, wenn keine Konfiguration aktiv oder gültig ist =<br>Lieferzustand) |  |
| nr28    | Konfigurationsnummer nach erfolgreicher Code-Auswertung                                                                                                    |  |
| SCAn    | Anzeige bei interner Triggerung solange kein Code gefunden wird                                                                                                    |  |
| run     | Gerät wartet auf Verbindung, keine aktive Konfiguration oder Gruppe                                                                                                    |  |
| LOAd    | Laden einer neuen Konfiguration                                                                                                    |  |
| donE    | Laden einer neuen Konfiguration abgeschlossen (Anzeige 1 s)                                                                                                    |  |
| uLoc    | Tasten entsperrt<br>Parameterwerte können angezeigt und verändert werden                                                                                                    |  |
| Lok1    | Tasten gesperrt<br>Parameterwerte können nicht angezeigt und nicht verändert werden                                                                                           |  |
| Lok2    | Tasten gesperrt<br>Parameterwerte können angezeigt, aber nicht verändert werden                                                                                               |  |
| FWUP    | Firmware Update läuft                                                                                                    |  |

# 7.4.2 Verbindung über Bedienprogramm

| Anzeige | Bedeutung                                   |  |
|---------|---------------------------------------------|--|
| OnLI    | Konfigurations-Modus                        |  |
| Parm    | Anlegen oder Bearbeiten einer Konfiguration |  |
| Moni    | Monitor-Modus                               |  |
| SerP    | Service-Modus                               |  |

# 7.4.3 Fehlermeldungen

| Anzeige      | Bedeutung                                                                       |  |
|--------------|---------------------------------------------------------------------------------|--|
| FAIL         | Letzte Code-Auswertung nicht erfolgreich                                        |  |
| ErrT         | Über- oder Untertemperatur des Gerätes                                          |  |
| ErrD         | Fataler Gerätefehler                                                            |  |
| SC           | Kurzschluss eines Schaltausganges                                               |  |
| DHCP<br>noIP | Kein DHCP Server gefunden. Beiden Zeichenketten werden abwechselnd dargestellt. |  |

 $Parameterbezeichnungen \rightarrow 8.2.2 \ Parameterstruktur$ 

# 8 Software

Das Programm E2I200 kann als CD/DVD bestellt oder heruntergeladen werden: www.ifm.com  $\rightarrow$  Service  $\rightarrow$  Download  $\rightarrow$  Identifikationssysteme  $\rightarrow$  O2I1xx Im Downloadbereich die Hinweise zu den jeweiligen Ständen beachten.

Das PC-Bedienprogramm kann wahlweise direkt von der CD gestartet oder auf dem PC installiert werden.

#### 8.1 Programm ohne Installation starten

- ► CD in das Laufwerk legen.
- > Startmenü wird geöffnet.
- Menüpunkt "efector dualis starten" wählen.
- > Programm wird gestartet.

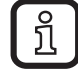

Falls die Autostartfunktion für CD-Laufwerke deaktiviert ist und sich das Startmenü nicht automatisch öffnet:

- Datei "O2IStart.exe" im Hauptverzeichnis der CD mit einem Doppelklick starten.
- > Startmenü wird geöffnet.
- Menüpunkt "efector dualis starten" wählen.
- > Programm wird gestartet.

#### 8.2 Programm herunterladen und starten

- "Operating Software" E2I200 1.3 herunterladen unter: https://my.ifm.com/web/ifmde/download/identifikationssysteme
- ▶ Datei E2I200\_V1\_3.zip extrahieren.
- Extrahierten Ordner öffnen.
- "Dualis Multicode.exe" ausführen.
- > Programm wird gestartet.

#### 8.3 Verbindungseinstellung

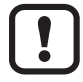

Die IP-Adressbereiche von Sensor und PC müssen übereinstimmen.

#### 8.3.1 Netzwerkeinstellung

|                         | IP-Adressbereich (Netz) | Werkseinstellung (Host) |
|-------------------------|-------------------------|-------------------------|
| Multicode Reader O2I1xx | 192.168.0               | 79                      |
|                         | =                       | ¥                       |
| PC                      | 192.168.0               | XX                      |

Beispiel:

IP Einstellung Multicode Reader: 192.168.0.**79** IP Einstellung PC: 192.168.0.**2** 

DE

| Multicode Reader O2I1xx<br>Parameter | Beschreibung                        | Werkseinstellung |
|--------------------------------------|-------------------------------------|------------------|
| DHCP                                 | Dynamic Host Configuration Protocol | off (AUS)        |
| IP                                   | IP-Adresse                          | 192.168.0.79     |
| nETm                                 | Subnetz-Maske                       | 255.255.255.0    |
| GWIP                                 | Gateway-Adresse                     | 192.168.0.201    |

# 8.3.2 Werkseinstellung Multicode Reader

| Globale Geräteeinstellungen    |                                  |  |  |  |
|--------------------------------|----------------------------------|--|--|--|
| Globale Einstellungen Prozess- | Schnittstelle Netzwerk-Parameter |  |  |  |
| DHCP                           | O Ein @ Aus                      |  |  |  |
| IP-Adresse :                   | 192 . 168 . 0 . 79               |  |  |  |
| Subnetz-Maske :                | 255 . 255 . 255 . 0              |  |  |  |
| Gateway :                      | 192 . 168 . 0 . 201              |  |  |  |
| XML-RPC Port :                 | 8080                             |  |  |  |
| Video Port :                   | 50002                            |  |  |  |
| MAC-Adresse :                  | 00:02:01:20:3e:5f                |  |  |  |
|                                |                                  |  |  |  |
| Hilfe                          | Abbrechen OK                     |  |  |  |
|                                |                                  |  |  |  |

| igenschaften von Internetprotokoll Version 4 (TCP/IPv4)                                                                                                    |               |  |  |  |
|----------------------------------------------------------------------------------------------------|---------------|--|--|--|
| Allgemein                                                                                                    |               |  |  |  |
| IP-Einstellungen können automatisch zugewiesen werden, wenn das<br>Netzwerk diese Funktion unterstützt. Wenden Sie sich andernfalls an<br>den Netzwerkadministrator, um die geeigneten IP-Einstellungen zu<br>beziehen. |               |  |  |  |
| IP-Adresse automatisch beziehen                                                                                                    |               |  |  |  |
| Folgende IP-Adresse verwenden:                                                                                                    |               |  |  |  |
| IP-Adresse:                                                                                                    | 192.168.0.2   |  |  |  |
| S <u>u</u> bnetzmaske:                                                                                                    | 255.255.255.0 |  |  |  |
| Standardgateway:                                                                                                    |               |  |  |  |
| DNS-Serveradresse automatisch b                                                                                                    | eziehen       |  |  |  |
| O Folgende DNS-Serveradressen ve                                                                                                    | rwenden:      |  |  |  |
| Bevorzugter DNS-Server:                                                                                                    |               |  |  |  |
| Alternativer DNS-Server:                                                                                                    | • • •         |  |  |  |
| Eins <u>t</u> ellungen beim Beenden überprüfen                                                                                                    |               |  |  |  |
| Erweitert                                                                                                    |               |  |  |  |
| OK Abbrechen                                                                                                    |               |  |  |  |

O2lxxx

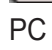

#### 8.4 Programmstart

- PC-Bedienprogramm starten
- > Für ca. 5 s werden Artikel-Nr., Programmbezeichnung und Versions-Nr. angezeigt

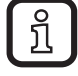

Wird das Programm zum ersten Mal gestartet und befindet sich das Gerät im Lieferzustand (keine Konfiguration gespeichert) erscheint eine neutrale Benutzeroberfläche.

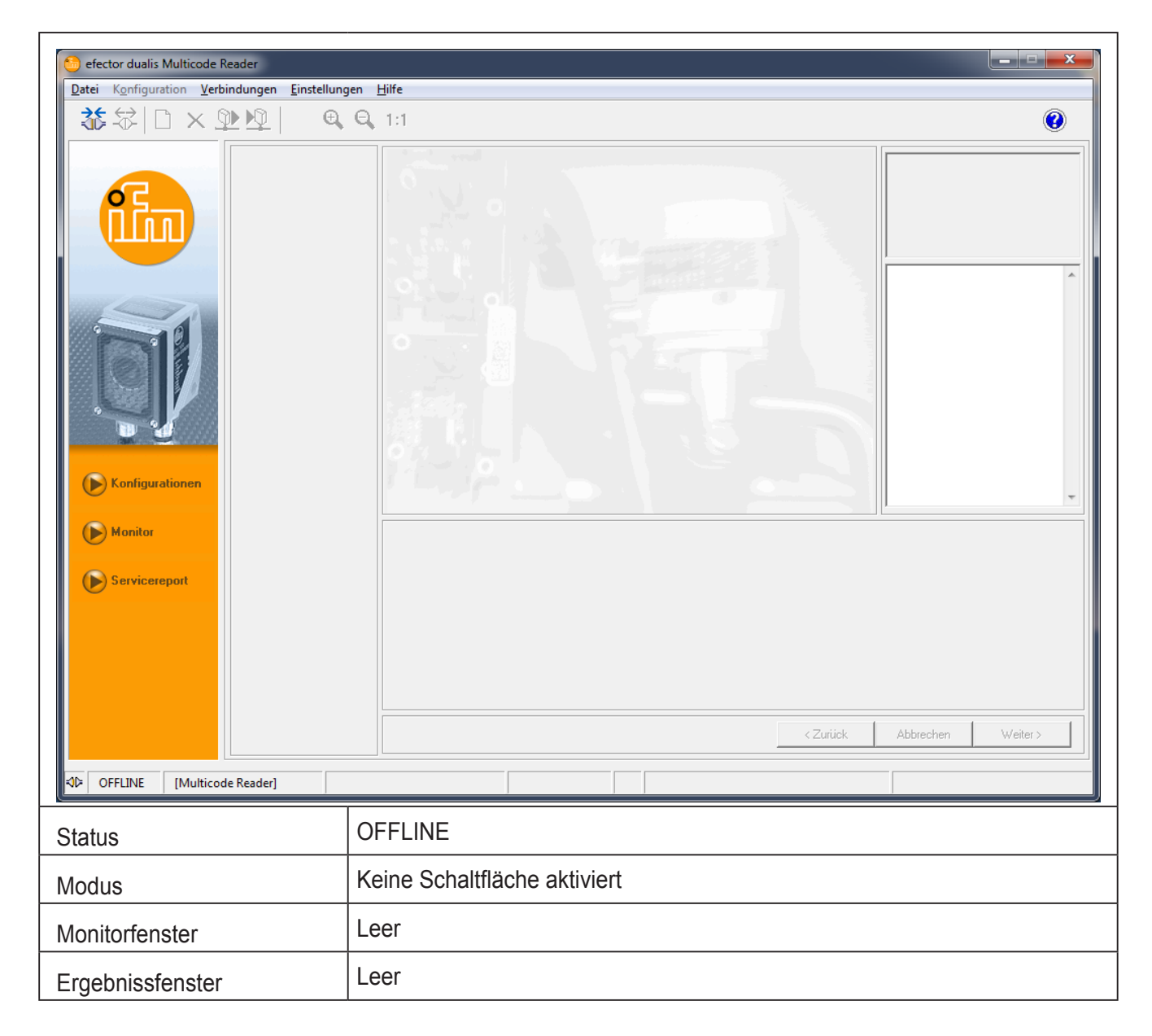

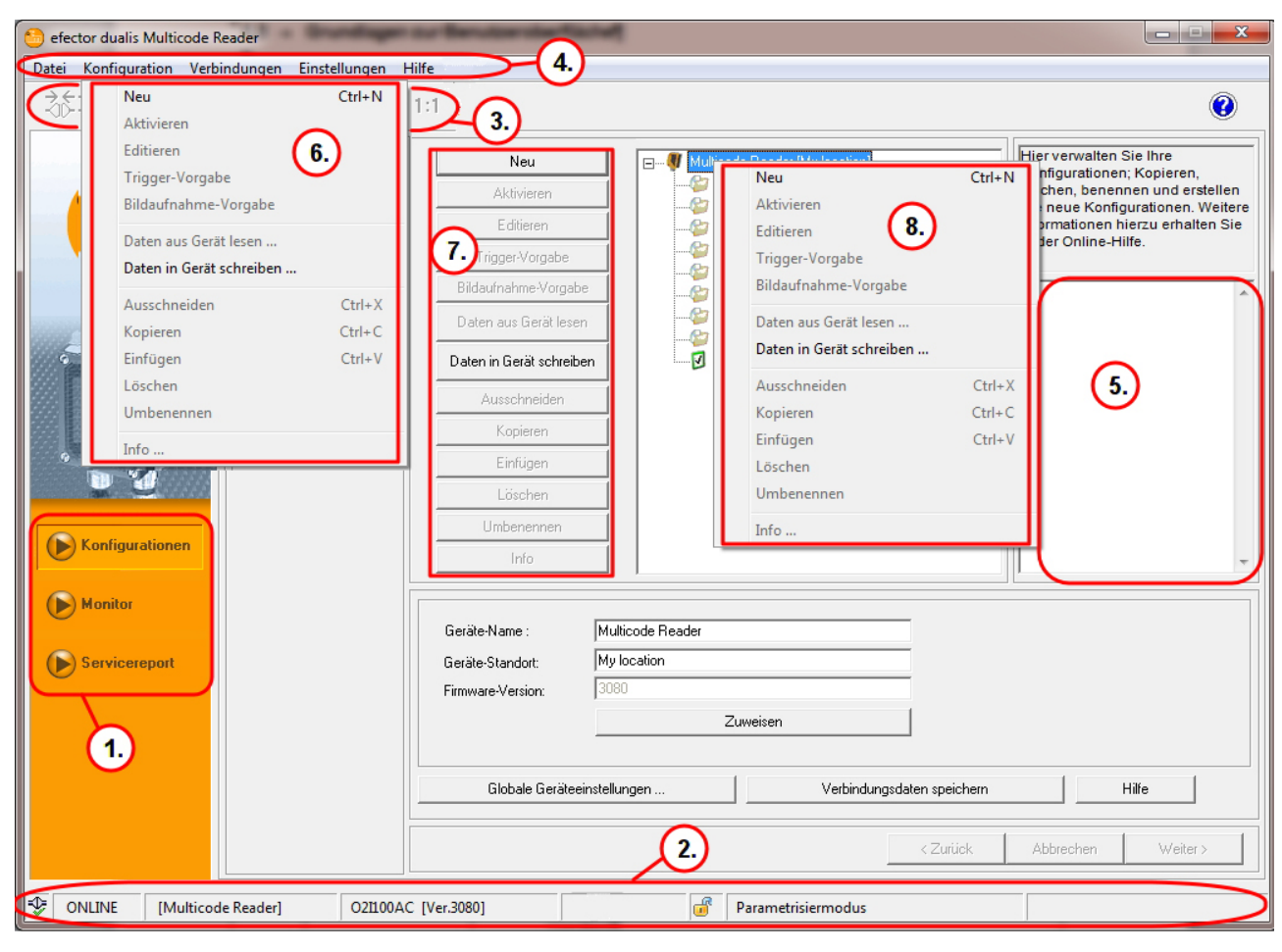

#### 8.5 Grundlagen zur Benutzeroberfläche

| Pos. | Bedienelement  | Inhalt                                                                                                    |
|------|----------------|----------------------------------------------------------------------------------------------------|
| (1.) | Modus          | <ul> <li>Konfigurationen<br/>Konfigurationen anlegen, verwalten oder gruppieren. Der Lese-/<br/>Verifizierbetrieb wird gestoppt.</li> </ul>                                                                  |
|      |                | <ul> <li>Monitor         Das Gerät läuft autark mit gespeicherter und aktivierter             Konfiguration. Der Lese-/Verifizierbetrieb kann beobachtet werden.     </li> </ul>                             |
|      |                | <ul> <li>Servicereport<br/>Resultate, Statistiken und erfasste Bilder können aufgerufen und<br/>gespeichert werden. Der Lese-/Verifizierbetrieb wird gestoppt.</li> </ul>                                    |
| (2.) | Statusleiste   | <ul> <li>Netzwerkstatus des Gerätes (OFFLINE/ONLINE)</li> <li>Gerätename</li> <li>Artikelnummer/Gerätestand/Firmware des verbundenen Gerätes</li> <li>Programmstatus (momentane Programmfunktion)</li> </ul> |
| (3.) | Werkzeugleiste | <ul><li>Schaltflächen z. B. "Verbinden" oder "Trennen"</li><li>Befehle die nicht zur Verfügung stehen werden grau dargestellt.</li></ul>                                                                     |
| (4.) | Menüleiste     | Pulldown-Menüs mit Programmfunktionen.                                                                                                    |
| (5.) | Ergebnisfeld   | <ul><li>Lese-/Verifizierergebnis</li><li>Bewertung der Codequalität</li></ul>                                                                                                    |

| Pos.                 | Bedienelement   | Inhalt                                                                                                    |
|----------------------|-----------------|----------------------------------------------------------------------------------------------------|
| (6.)<br>(7.)<br>(8.) | Anwahlvarianten | Befehle können über unterschiedliche Zugriffe aufgerufen werden.<br>(Abhängig von der Programmfunktion)<br>(6.) = Anwahl über Pulldown-Menü in der Menüleiste<br>(7.) = Anwahl über Schaltfläche<br>(8.) = Anwahl über Kontextmenü (rechte Maustaste) |

#### 8.6 Gerät mit Bedienprogramm verbinden

| 🗐 efector dualis Multicode Reader              | ·                         | -                                              |                                                                                                    |
|------------------------------------------------|---------------------------|------------------------------------------------|----------------------------------------------------------------------------------------------------|
| Datei Konfiguration Verbindungen Einstellungen | 2                         |                                                |                                                                                                    |
| Verbinden                                      |                           | (3.)                                           | 0                                                                                                    |
| Konfigurationen                                | Gespeicherte Verbindungen | Hierv.<br>Ethern<br>Geräte<br>hierzu<br>Online | erwalten Sie die<br>tet-Verbindungsdaten des<br>s. Weitere Informationen<br>erhalten Sie in der<br>-Hilfe. |
| Monitor Servicereport                          |                           |                                                |                                                                                                    |
|                                                | -7.44                     | 1 444                                          | adaga [(diay)]                                                                                             |
| 5                                              |                           | AUUI                                           | VV CIICI /                                                                                                 |
|                                                | Verbindungen verwalten    |                                                |                                                                                                    |

- ▶ [Verbindungen] (1.) anklicken.
- ▶ [IP-Adresse] (2.) wählen.
- ► IP-Adresse des Gerätes in Eingabemaske (3.) eintragen.
- ► Voreingestellte Portnummer "8080" übernehmen.

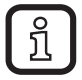

Ist auf dem PC eine Firewall aktiv, müssen die Ports 8080 und 50002 für die Bildübertragung freigeschaltet sein.

- ▶ [Verbinden] (4.) anklicken.
- > Der Status wechselt von "OFFLINE" zu "ONLINE" (5.).

Nach dem Aufbau der Verbindung sind 2 Fälle möglich:

- Keine Konfigurationsdatei auf dem Gerät gespeichert (entspricht Lieferzustand). Die Benutzeroberfläche startet im Konfigurations-Modus.
  - Schaltfläche [Konfigurationen] ist aktiviert.
  - Konfigurationen können erstellt und verwaltet werden ( $\rightarrow$  9.2).
  - Globale Geräteeinstellungen sind möglich ( $\rightarrow$  9.3).
- Mindestens eine Konfigurationsdatei ist auf dem Gerät gespeichert. Die Benutzeroberfläche startet im Monitor-Modus.
  - Schaltfläche [Monitor] ist aktiviert.
  - Konfigurationen können erst nach dem Wechsel in den Konfigurationsmodus, durch Betätigung von [Konfigurationen], erstellt und verwaltet werden.

# 9 Konfigurations-Modus

#### 9.1 Funktionen

Das Gerät kann bis zu 32 Konfigurationsdateien (= Parametersätze) speichern. Eine Konfigurationsdatei enthält alle anwendungsrelevanten Parameter zum autarken Ausführen des Lese-/Verifizierbetriebs.

Beim Anlegen einer Konfiguration wird der Anwender über eine Navigation geführt.

Die folgenden Einstellungen werden dabei schrittweise abgefragt:

- 1. Bildqualität (Beleuchtung intern/extern, Belichtungszeit, Parameter zur Abbildungsqualität, Triggerkonfiguration usw.).
- 2. Code-Definitionen und -Erkennungskriterien.
- 3. Angaben zu den Prozessdaten (Unterscheidung Lese-/Verifizierbetrieb, Zeichenketten, usw.).
- 4. Abschließender Funktionstest mit den definierten Vorgaben.

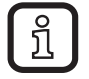

Nachdem ein Schritt vollständig eingestellt ist, wird mit [Weiter] zum nächsten Schritt gewechselt.

#### 9.2 Konfigurations-Modus aufrufen

| 🍮 efector dualis Multicode Reader                |                                 |                                           |                             |                                                                       |                                                                                                    |
|--------------------------------------------------|---------------------------------|-------------------------------------------|-----------------------------|-----------------------------------------------------------------------|----------------------------------------------------------------------------------------------------|
| Datei Konfiguration Verbindungen Einstellungen E | life                            |                                           |                             |                                                                       |                                                                                                    |
| 36\$\$ □×\$P\$\$  €,€,                           | 1:1                             |                                           |                             |                                                                       | ۲                                                                                                    |
| Konfigurationen                                  | 2.<br>Dualis M                  | R<br>Der Konfigurationsmo<br>fortfahren ? | dus beendet die laufende Ko | In di<br>Aus<br>beol<br>Infor<br>in de<br>configuration,<br>Abbrechen | esem Modus können Sie die<br>wertungen des Gerätes<br>bachten. Weitere<br>mationen hierzu erhalten Sie<br>er Online-Hilfe. |
| (D) Monitor                                      | - Statistik                     |                                           |                             |                                                                       | Anzeigeoptionen                                                                                                    |
| Servicereport                                    | Gutlesungen                     | 0                                         | 0.00                        | %                                                                     | Bilder                                                                                                    |
|                                                  | Fehllesungen<br>Anzahl Lesungen | 0                                         | 0.00                        | %                                                                     | Suchzonen                                                                                                    |
|                                                  |                                 | Statistik zurück:                         | setzen                      |                                                                       | Ergebnisse                                                                                                    |
|                                                  |                                 |                                           |                             | < Zurück Ab                                                           | brechen Weiter >                                                                                                    |
| ONLINE 192.168.0.79 O21100AC                     | C [Ver.3080]                    | <u></u>                                   | Monitor-Modus               | Le                                                                    | esungen : 0                                                                                                    |

- ► [Konfigurationen] (1.) anklicken.
- > Warnmeldung Dialogfenster (2.) erscheint.
- ► Warnmeldung mit [OK] (3.) bestätigen.
- > Konfigurations-Modus erscheint.

| efector dualis Multicode Reader       | 10 N                                                                                                    | 2.0.00                                                                                                    | X                                                                                                    |
|---------------------------------------|----------------------------------------------------------------------------------------------------|----------------------------------------------------------------------------------------------------|----------------------------------------------------------------------------------------------------|
| Datei Konfiguration Verbindungen Eins | tellungen <u>H</u> ilfe                                                                                                    |                                                                                                    |                                                                                                    |
| 🌣 🛠   🗋 🗙 🕸 💆                         | €, €, 1:1                                                                                                    |                                                                                                    | 0                                                                                                    |
| Konfigurationen                       | Neu       Aktivieren       Editieren       Trigger-Vorgabe       Bildaufnahme-Vorgabe       Daten aus Gerät lesen       Daten in Gerät schreiben       Ausschneiden       Kopieren       Einfügen       Löschen       Umbenennen       Info | Multicode Reader [My location]<br>GP 01<br>GP 02<br>GP 03<br>GP 04<br>GP 05<br>GP 05<br>GP 06<br>GP 07<br>GP 08<br>U1) Konfiguration | Hier verwalten Sie Ihre<br>Konfigurationen; Kopieren,<br>Iöschen, benennen und erstellen<br>Sie neue Konfigurationen. Weitere<br>Informationen hierzu erhalten Sie<br>in der Online-Hilfe. |
| Monitor Servicereport                 | Geräte-Name : Multicoo<br>Geräte-Standort: My loca<br>Firmware-Version: 3080<br>Globale Geräteeinstellunge                                                                                                    | de Reader<br>tion<br>Zuweisen<br>n Verbindungsdaten speiche<br>< Zurück                                                              | n Hilfe<br>Abbrechen Weiter >                                                                                                    |
| Solution 192.168.0.79                 | O21100AC [Ver.3080]                                                                                                    | Parametrisiermodus                                                                                                    |                                                                                                    |

| Pos. | Element                         | Funktion                                                                                                    |
|------|---------------------------------|----------------------------------------------------------------------------------------------------|
| (1.) | Verwaltung der Konfigurationen  | Neu, Aktivieren, Editieren, usw.                                                                                                    |
| (2.) | Verzeichnis der Konfigurationen | Übersicht, Gliederung und Anwahl der Konfigurationen und Gruppen.                                                                                                    |
| (3.) | Allgemeine Verwaltung           | Gerätespezifische Benennungen.                                                                                                    |
| (4.) | Globale Geräteeinstellungen     | Grundlegende Einstellmöglichkeiten zu den Verhaltensweisen und Netzwerk-Parametern des Gerätes:                                                                                                    |
|      |                                 | <ul> <li>Triggereingang Entprellung (Ein/Aus)</li> <li>Lasermodus (Ein/Aus)</li> <li>Prozess-Schnittstelle (RS-232 oder TCP/IP)</li> <li>Netzwerk-Parameter (DHCP Ein/Aus, IP-Adresse, usw.)</li> </ul> |

| efector dualis Multicode Reader           Datei         Konfiguration         Verbindungen         Einstellt | ingen <u>H</u> ilfe                                                                                                    |                                                                                                    |                                                                                                    |
|----------------------------------------------------------------------------------------------------|----------------------------------------------------------------------------------------------------|----------------------------------------------------------------------------------------------------|----------------------------------------------------------------------------------------------------|
| ॐ\$\$ □×⊉№  0                                                                                                | Q 1:1                                                                                                    |                                                                                                    | 0                                                                                                    |
| Configurationen                                                                                              | Neu         Aktivieren         Editieren         Trigger-Vorgabe         Bildaufnahme-Vorgabe         Daten aus Gerät lesen         Daten in Gerät schreiben         Ausschneiden         Kopieren         Einfügen         Löschen         Umbenennen         Info | □       ●       Multicode Reader [My location]         □       ●       GP 01         □       ●       GP 02         □       ●       GP 03         □       ●       GP 04         □       ●       GP 05         □       ●       GP 06         □       ●       GP 08 | Hier verwalten Sie Ihre<br>Konfigurationen; Kopieren,<br>löschen, benennen und erstellen<br>Sie neue Konfigurationen. Weitere<br>Informationen hierzu erhalten Sie<br>in der Online-Hilfe. |
| Monitor<br>Servicereport                                                                                     | Geräte-Name : N<br>Geräte-Standort: N<br>Firmware-Version: 3<br>Globale Geräteeinst                                                                                                    | Aulticode Reader Ay location 30080 2uweisen ellungen Verbindungsdaten speich < Zurück                                                                                                    | ern Hilfe                                                                                                    |
| ONLINE [Multicode Reader]                                                                                    | O21100AC [Ver.3080]                                                                                                    | Parametrisiermodus                                                                                                    |                                                                                                    |

# 9.3 Globale Geräteeinstellung anpassen

- ► [Globale Geräteeinstellung] anklicken.
- > Dialogfenster "Globale Geräteeinstellung" erscheint.

| Globale Geräteeinstellungen                                    |                  |  |  |  |
|----------------------------------------------------------------|------------------|--|--|--|
| Globale Einstellungen Prozess-Schnittstelle Netzwerk-Parameter |                  |  |  |  |
| Triggereingang-Entprellung :                                   | O Ein O Aus      |  |  |  |
| Lasermodus :                                                   | In C Aus         |  |  |  |
| Zu speichernde Fehllesungen                                    | 50 🕂<br>von 100% |  |  |  |
| Hilfe Abbrechen                                                | ОК               |  |  |  |

Registerkarte "Globale Einstellungen":

Unter "Globale Einstellungen" können die "Triggereingang-Entprellung", der "Lasermodus" und "Zu speichernde Fehllesungen" eingestellt werden.

Registerkarte "Prozess-Schnittstelle":

| Globale Geräteeinstellungen                                    |  |  |  |  |
|----------------------------------------------------------------|--|--|--|--|
| Globale Einstellungen Prozess-Schnittstelle Netzwerk-Parameter |  |  |  |  |
| Auswahl der Prozesssschnittstelle                              |  |  |  |  |
| Protokollversion                                               |  |  |  |  |
| Verbindungsnachricht schicken                                  |  |  |  |  |
| Erweiterte Einstellungen                                       |  |  |  |  |
| Hilfe Abbrechen OK                                             |  |  |  |  |

Unter "Prozess-Schnittstelle" können die "Auswahl der Prozessschnittstelle" und "Protokollversion" eingestellt werden.

Registerkarte "Netzwerk-Parameter":

| Globale Geräteeinstellungen   | <b>X</b>            |
|-------------------------------|---------------------|
| Globale Einstellungen Prozess | -Schnittstelle      |
| DHCP                          | C Ein 💿 Aus         |
| IP-Adresse :                  | 192 . 168 . 0 . 79  |
| Subnetz-Maske :               | 255 . 255 . 255 . 0 |
| Gateway :                     | 192 . 168 . 0 . 201 |
| XML-RPC Port :                | 8080                |
| Video Port :                  | 50002               |
| MAC-Adresse :                 | 00:02:01:20:3e:5f   |
|                               |                     |
| Hilfe                         | Abbrechen OK        |

Unter "Netzwerk-Parameter" können die IP-Einstellungen des Multicode Reader eingestellt werden.

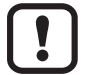

Siehe  $\rightarrow$  8.3 Verbindungseinstellung

DE

#### 9.4 Neue Konfiguration anlegen

Eine neue Konfiguration kann als neuer Eintrag in der Verzeichnisstruktur erstellt oder einer bestehenden Gruppe zugeordnet werden.

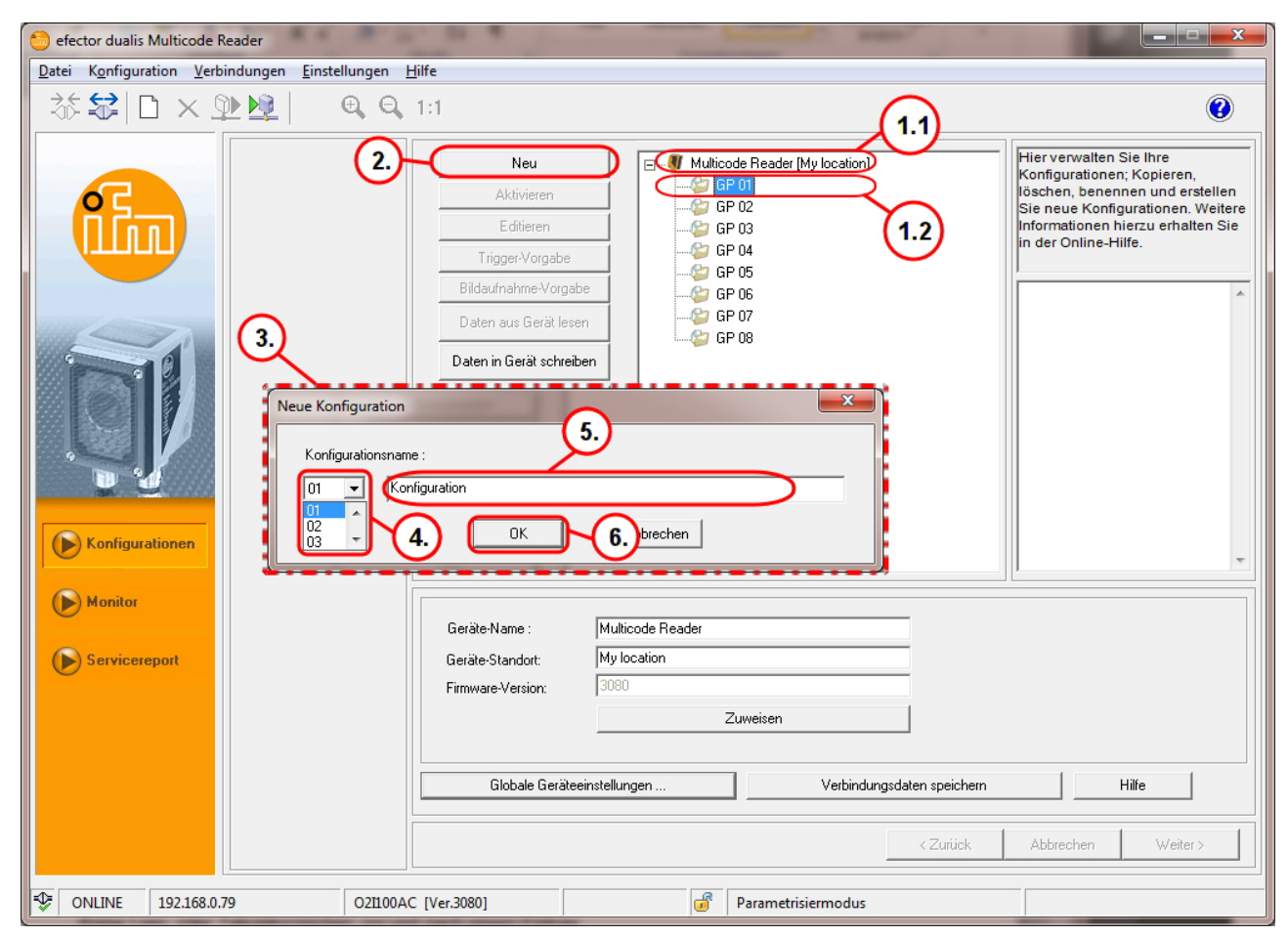

Neue Konfiguration als neuen Eintrag anlegen:

- ▶ Name/-Ort des Gerätes in der Verzeichnisstruktur anwählen (1.1).
- ▶ [Neu] (2.) anklicken.
- > Dialogfenster "Neue Konfiguration" (3.) erscheint.
- Nummer (4.) wählen.
- ĺi

Die Auswahlliste (4.) zeigt nur freie Nummern an!

- ▶ Name (5.) der Konfiguration eingeben.
- ► [OK] (6.) zum Anlegen der Konfiguration anklicken.

Neue Konfiguration unter einer bestehenden Gruppe anlegen:

- ► Die gewünschte Gruppe (1.2) anwählen.
- ▶ [Neu] (2.) anklicken.
- > Dialogfenster "Neue Konfiguration" (3.) erscheint.
- Nummer (4.) wählen.

- ▶ Name (5.) der Konfiguration eingeben.
- ► [OK] (6.) zum Anlegen der Konfiguration anklicken.
  - ้ Vorgaben bei der Namensgebung:
    - 1...32 Zeichen
    - Umlaute sind erlaubt (Ä, ä, Ö...)
    - Keine Leer-/Tabulatorzeichen vor oder nach dem Eintrag
    - Keine Sonderzeichen (&, \$, -, §...)
- > Benutzeroberfläche wechselt zum ersten Konfigurationsschritt "Bildqualität".

# 10 Konfigurationsschritte

#### 10.1 Bildqualität

Eine zuverlässige Codeerkennung erfolgt nur, wenn der Multicode Reader entsprechend der folgenden Kriterien justiert und eingestellt wird.

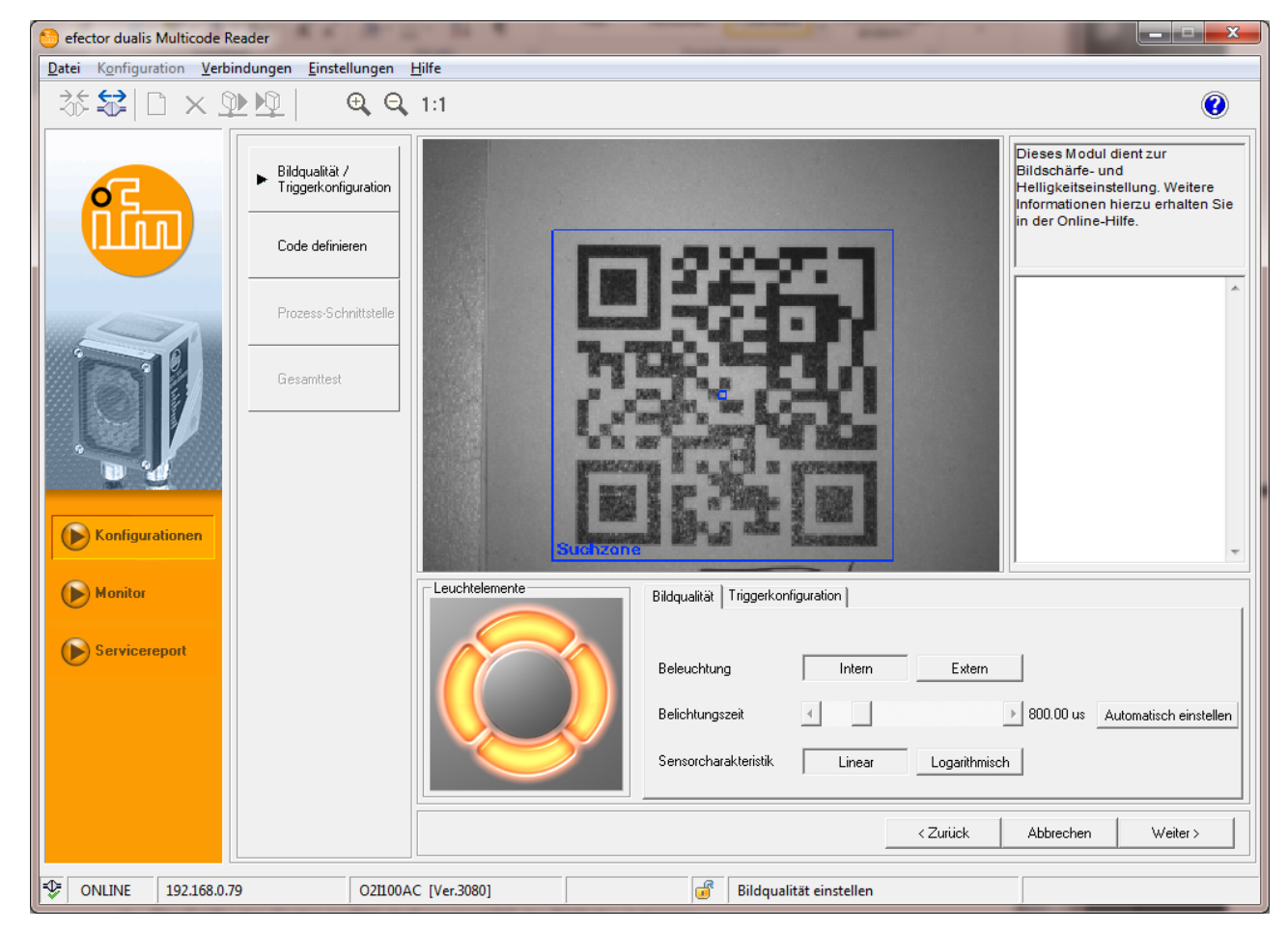

- Der Code muss scharf und mit dem höchstmöglichen Kontrast dargestellt werden (ideal = schwarz/weiß).
- Der Code muss innerhalb der Suchzone dargestellt werden.
- Die Größe des Codes darf maximal 2/3 der Bildhöhe betragen.
- Die minimale Größe des Codes muss bei der Auswahl des Arbeitsabstandes berücksichtigt werden. (Bedienungsanleitung "dualis Multicode Reader O2I1xx" unter

```
www.ifm.com \rightarrow Neue Suche \rightarrow z.B. O2I102 \rightarrow Betriebsanleitungen).
```

• Die Drehung des Codes ist beliebig.

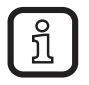

Wenn störende Reflexionen im Bild sichtbar sind, das Gerät schräg zur Codeebene montieren. Abhängig von der Codegröße ist die resultierende trapezförmige Verzerrung begrenzt tolerierbar.

- ▶ Bildschärfe über Stellschraube an der Geräterückseite optimieren.
- Für eine maximale Erkennungsrate und Verifiziersicherheit die blaue Suchzone wie folgt einstellen:

- Der Code muss im Prozess innerhalb der Suchzone erscheinen.
- Nur Bilddaten in der Suchzone werden zur Lesung / Verifizierung herangezogen.
- Die Lese-/Verifizierrate ist maßgeblich von der Größe der Suchzone abhängig. Die Suchzone nur so groß wie nötig einstellen.
- Leuchtsegmente gemäß Applikation und Lichtverhältnisse ein-/ausschalten. Der Code muss gleichmäßig ausgeleuchtet sein!
- Mit einem Mausklick die 4 Beleuchtungssegmente der internen Beleuchtung unabhängig voneinander anwählen (werkseitige Voreinstellung = interne Beleuchtung, 4 Segmente "Ein").
- Mit [Automatisch einstellen] die Belichtungszeit bestimmen. Bei problematischen Licht- oder Oberflächenverhältnissen die Belichtungszeit manuell nachstellen.

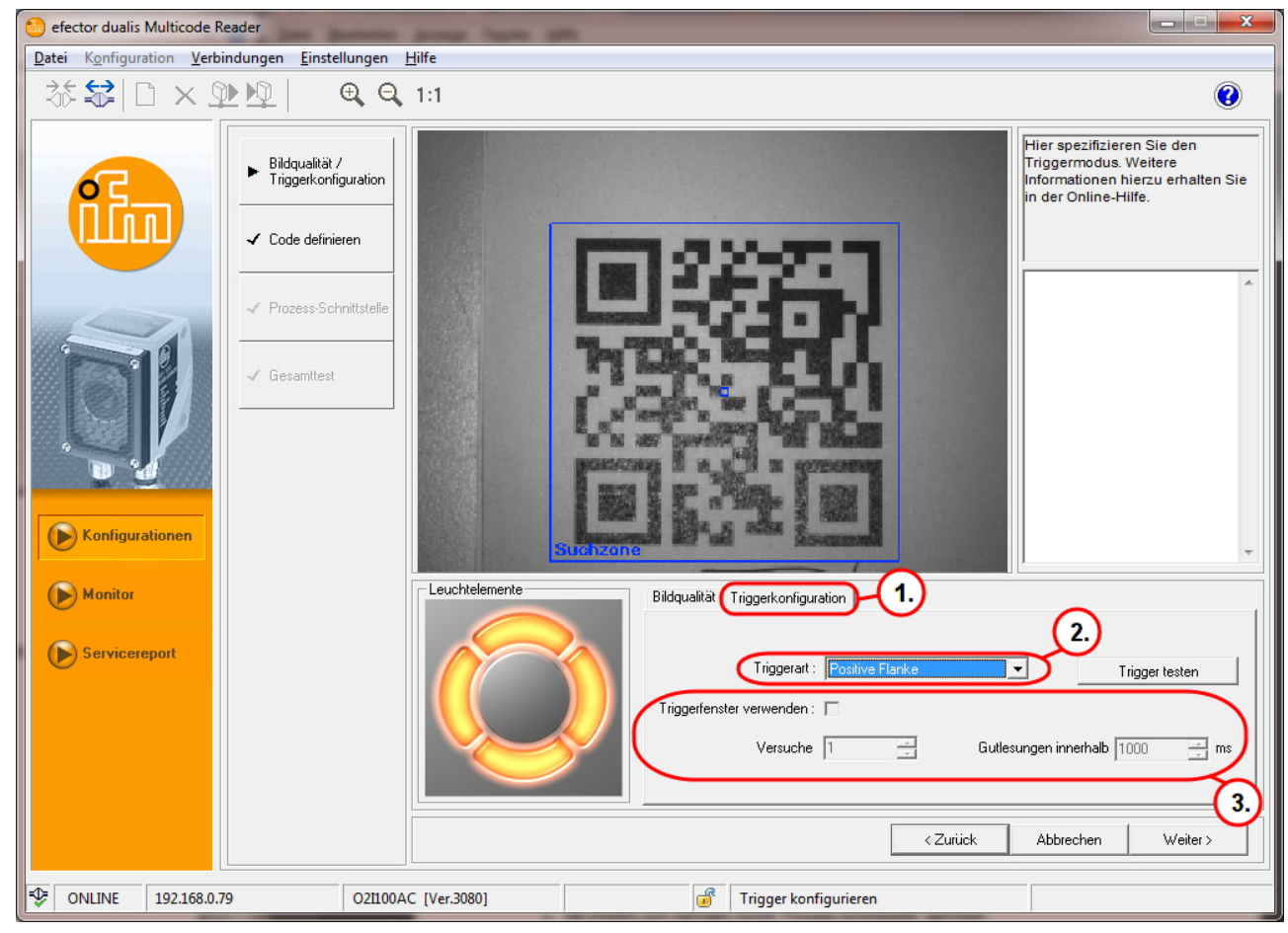

#### **10.2 Triggerkonfiguration**

- ► Unter [Triggerkonfiguration] (1.) die Art der Triggerung (2.) auswählen:
  - externe Triggerung (Positive Flanke)
  - externe Triggerung (Negative Flanke)
  - Triggerung über Prozess-Schnittstelle
  - interne Triggerung (kontinuierlich)

- Triggerfenster (3.) wählen, wenn das Gerät nach einem Triggerimpuls eine definierte Anzahl erfolgreicher Lesungen/Verifizierungen in einer bestimmten Zeitspanne ausführen soll. Nach dem Erreichen der Anzahl wartet das Gerät auf einen neuen Triggerimpuls.
- ĩ

Nicht wählbar bei interner Triggerung.

- Versuche: 1...100
- Gutlesung(en): 100...10000 ms (Schrittweite 100 ms)

▶ Mit [Weiter] zum nächsten Schritt "Code definieren" wechseln.

#### 10.3 Beispiel für eine externe Triggerschaltung

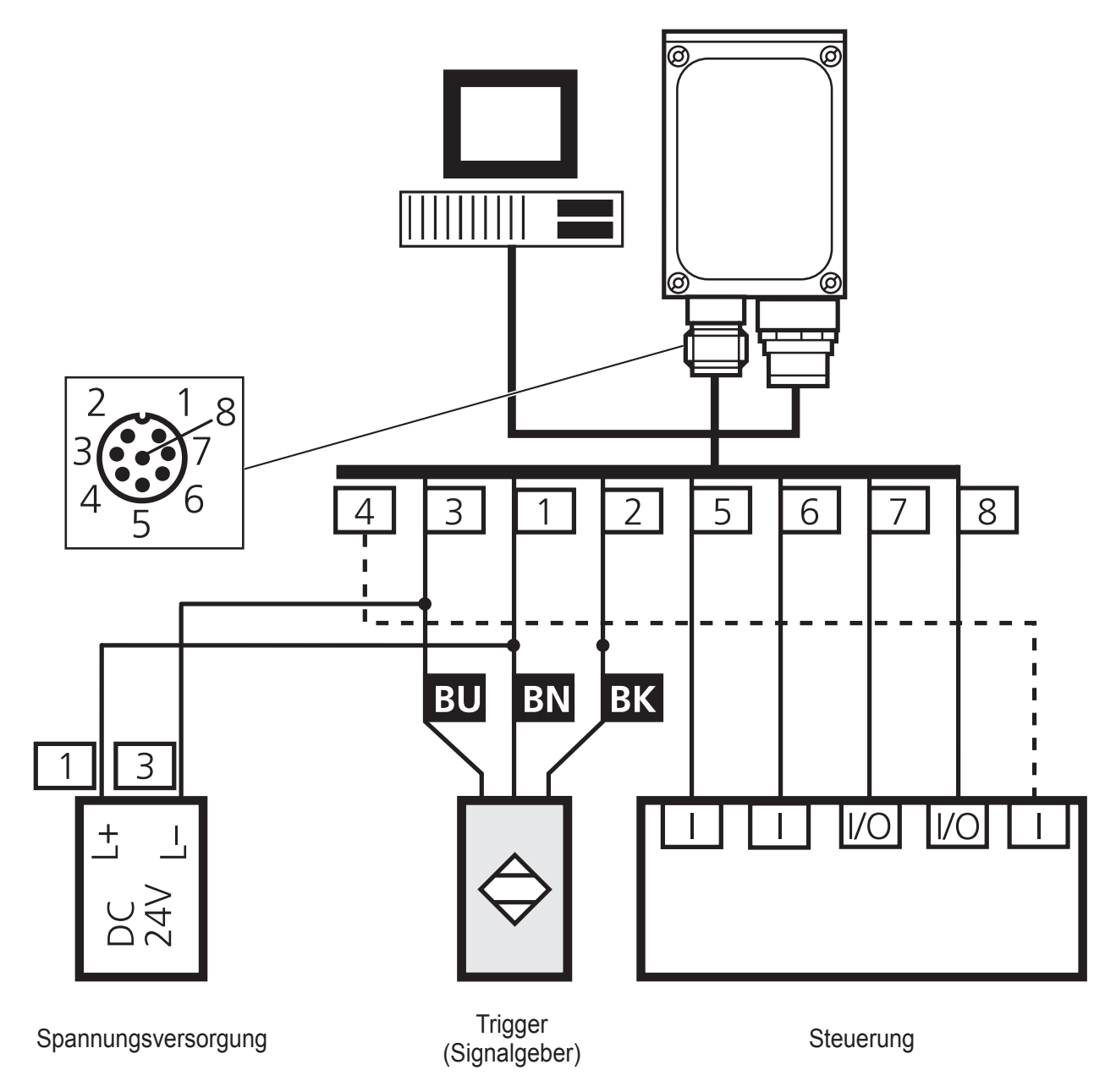

#### 8-poliger RS-232 Prozessanschluss:

| Buchse | Belegung                                  |  |
|--------|-------------------------------------------|--|
| 1      | U+                                        |  |
| 2      | Triggereingang                            |  |
| 3      | 0 V                                       |  |
| 4      | Triggerausgang / Schaltausgang 1          |  |
| 5      | RxD RS-232                                |  |
| 6      | TxD RS-232                                |  |
| 7      | Schaltausgang 2                           |  |
| 8      | GND RS-232 (galvanisch getrennt bis 50 V) |  |

#### 10.4 Code definieren

Beim Anlegen einer neuen Konfiguration führt das Programm nach dem Punkt "Bildqualität"  $\rightarrow$  "Code definieren" eine automatische Codeerkennung durch. Die Erkennung kann einige Sekunden in Anspruch nehmen.

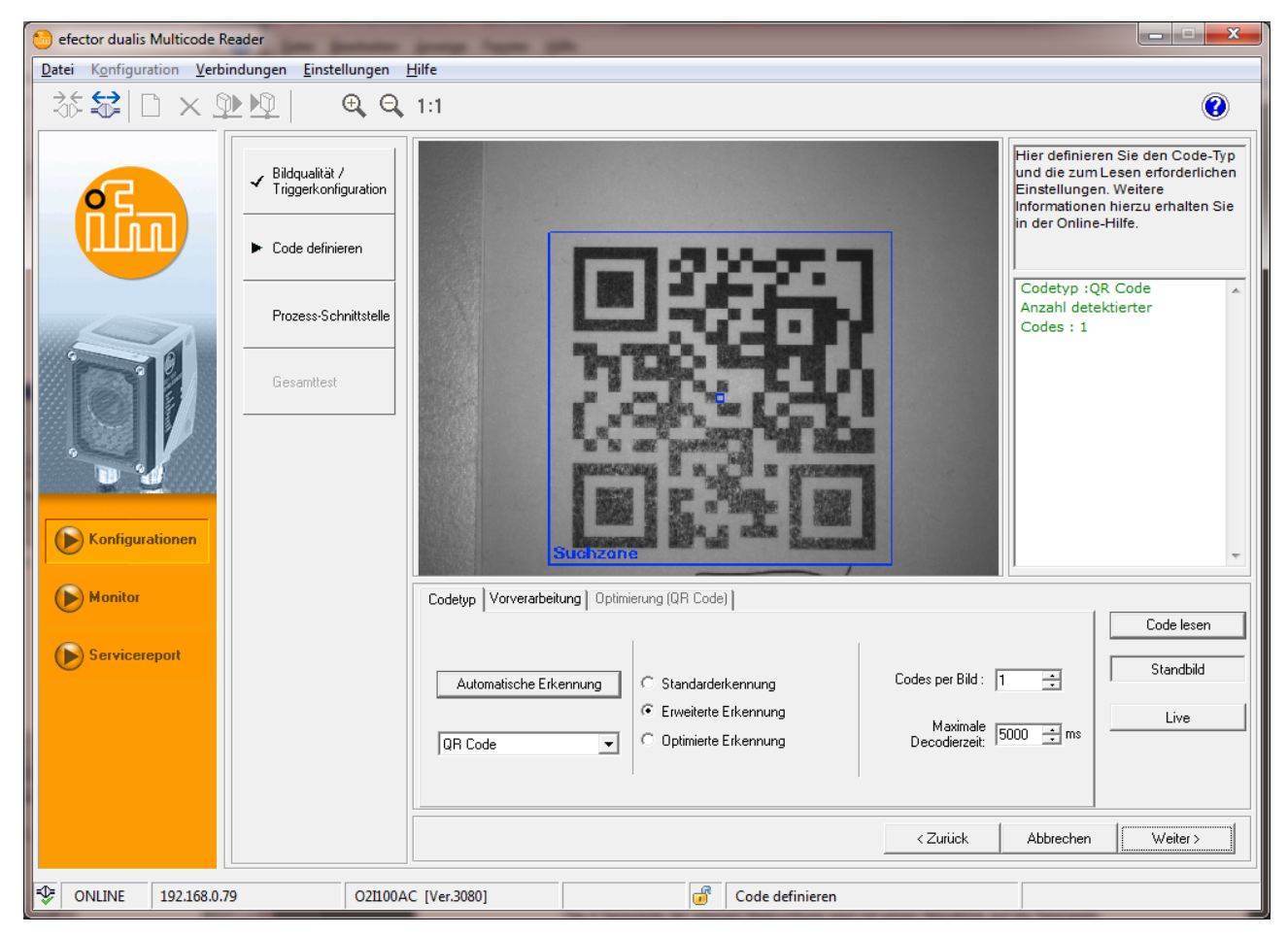

#### 10.4.1 Beispiele für Codes

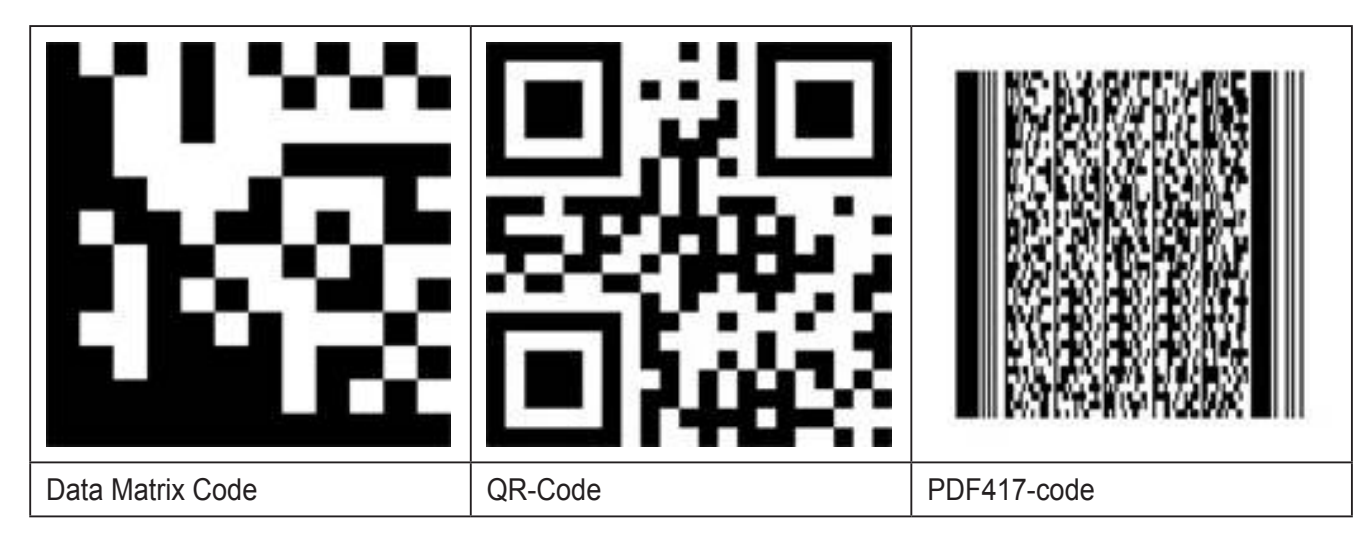

#### **10.4.2 Standarderkennung und erweiterte Erkennung**

Bevorzugt bei Code-Applikationen:

- mit guten Kontrast-, Oberflächen- und Lichtverhältnissen
- ohne Notwendigkeit von Filterfunktionen
- ohne zeitkritischen Anforderungen

#### Unterscheidungskriterien Standard- und erweiterte Erkennung

| Parameter                     |               | Standarderkennung<br>(Voreinstellung)                                                       | Erweiterte Erkennung                                                             |
|-------------------------------|---------------|---------------------------------------------------------------------------------------------|----------------------------------------------------------------------------------|
| Modulfarbe                    |               | Dunkle Symbole auf<br>hellem Hintergrund                                                    | Dunkle Symbole auf hellem Hintergrund und helle Symbole auf dunklem Hintergrund. |
| Min. Kontrast                 |               | 30 %                                                                                        | 10 %                                                                             |
| Modulgröße                    | ECC200;<br>QR | 620 Pixel                                                                                   | ≥ 4 Pixel (bei kontrastreichen Bildern ≥ 2 Pixel).                               |
|                               | PDF417        | 315 Pixel                                                                                   | ≥ 3 Pixel (bei kontrastreichen Bildern ≥ 2 Pixel)                                |
| Spalten- und<br>Zeilenabstand |               | Kein / kleiner<br>Abstand zwischen<br>angrenzenden<br>Modulen<br>(≤ 10 % der<br>Modulgröße) | Größere Abstände möglich (≤ 50 % der Modulgröße)                                 |
| Max. Neigung                  | ECC200        | 10°                                                                                         | 30°                                                                              |

- ▶ [Standarderkennung] wählen.
- ► Anzahl der Codes in der Suchzone eintragen.
- > Die Codes entsprechen dem gleichen Typ.
- ▶ Im Pulldown-Menü den Codetyp auswählen.

DE

▶ Bei unbekanntem Codetyp [Automatische Erkennung] wählen.

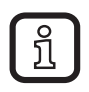

Je nach Umfang der Bildinformationen, kann die automatische Codeerkennung einige Sekunden in Anspruch nehmen.

- ► [Code lesen] anklicken.
- > Das Ergebnisfeld (1.) zeigt Details zu den erkannten Bildinformationen an:
  - Anzahl gefundener Codes (Zahl).
  - Anzahl gesuchter Codes (Zahl).
  - Code-String (Inhalt).
  - Lese-/Verifizierzeit (ms).
  - Gesamtzeit (ms).

| 😂 efector dualis Multicode Reader                    |                                                                                                    |                                                                                       |                         |                                                                       |                                                                                                    |                                                                                                    |                           |  |  |
|------------------------------------------------------|----------------------------------------------------------------------------------------------------|---------------------------------------------------------------------------------------|-------------------------|-----------------------------------------------------------------------|----------------------------------------------------------------------------------------------------|----------------------------------------------------------------------------------------------------|---------------------------|--|--|
| Datei Konfiguration Verbindungen Einstellungen Hilfe |                                                                                                    |                                                                                       |                         |                                                                       |                                                                                                    |                                                                                                    |                           |  |  |
| 35                                                   |                                                                                                    |                                                                                       |                         |                                                                       |                                                                                                    |                                                                                                    | 0                         |  |  |
|                                                      |                                                                                                    | ✓ Bildqualität /<br>Triggerkonfiguration                                              |                         |                                                                       |                                                                                                    | Hier definieren Sie den Coo<br>und die zum Lesen erforder<br>Einstellungen. Weitere<br>Informationen hierzu erhalte<br>in der Online Hilfe | e-Typ<br>lichen<br>In Sie |  |  |
|                                                      |                                                                                                    | ► Code definieren                                                                     |                         | =122.75                                                               |                                                                                                    |                                                                                                    |                           |  |  |
|                                                      |                                                                                                    | Prozess-Schnittstelle                                                                 |                         |                                                                       | 2.)                                                                                                    | <br>Gefunden: 1 von 1<br>Code(s)                                                                                                    |                           |  |  |
| Konfigurationen<br>Monitor<br>Servicereport          |                                                                                                    | Gesamttest                                                                            |                         |                                                                       | QR Code, 25 x 2<br>Darstellung : D                                                                                                    | 01: O2I Multicode<br>Deodecife controp<br>5<br>unkel auf Hell, Nein                                                                        |                           |  |  |
|                                                      |                                                                                                    |                                                                                       | Codetyp Vorverarbeitung | Optimierung (QR Code)                                                 | Modul B x H : 1<br>Kontrast : 24<br>Dekodierfehler<br>Symbolidentiät<br>Modeltyp : 2<br>Maskenmuster re<br>Fehlerkorrektur<br>Codequalität: -<br>Gesamtqualität : -<br>Modulation : -<br>Zustand Randmus | 3.3 x 13.3 px<br>: 0<br>: : 1<br>:f. : 2<br>-Level : L<br>: -<br>ter : -                                                                   |                           |  |  |
|                                                      |                                                                                                    |                                                                                       | Automatische Erkennu    | Ing Standarderkennung<br>Erweiterte Erkennung<br>Optimierte Erkennung | Dekodierung : -<br>Axiale Nichtuni<br>Gitterverzerrun<br>Unbenutzte Fehl<br>Druckvergrößeru<br>Maximale<br>Decodierzeit:                                                                                 | formität : -<br>g : -<br>erkorrekturen : -<br>ing: -<br>Live                                                                               | 3.                        |  |  |
|                                                      |                                                                                                    |                                                                                       |                         |                                                                       | < Zurück                                                                                                    | Abbrechen Weiter :                                                                                                    | 5                         |  |  |
| <b>∲</b> 0                                           | NLINE 192.168.0.7                                                                                                    | 9 O21100A                                                                             | C [Ver.3080]            | Code definieren                                                       |                                                                                                    |                                                                                                    |                           |  |  |
| (1.)                                                 | Ergebnisfe                                                                                                    | gebnisfeld: Erkannte Codes und Informationen werden nummeriert und in grün angezeigt. |                         |                                                                       |                                                                                                    |                                                                                                    |                           |  |  |
| (2.)                                                 | Tooltip-Feld: Codetyp, Darstellungs, Modul etc. werden angezeigt. Das Tooltip-Feld öffnet sich beim Überfahren des Ergebnisfeldes mit dem Mauszeiger. |                                                                                       |                         |                                                                       |                                                                                                    |                                                                                                    |                           |  |  |

- ▶ Mit [Weiter] (3.) zum nächsten Schritt "Prozess-Schnittstelle" wechseln.
- ▶ Bei nicht erfolgreicher Codeerkennung [Erweiterte Erkennung] (4.) wählen.
- ► Vorgang wiederholen.

#### 10.5 Prozess-Schnittstelle

Je nach Parametrierung der Prozessschnittstelle, kann die Antwort des Sensors angepasst werden. Ein kundenspezifischer Antwortstring ist dadurch jederzeit realisierbar.

Parameter in der Registerkarte: Allgemein

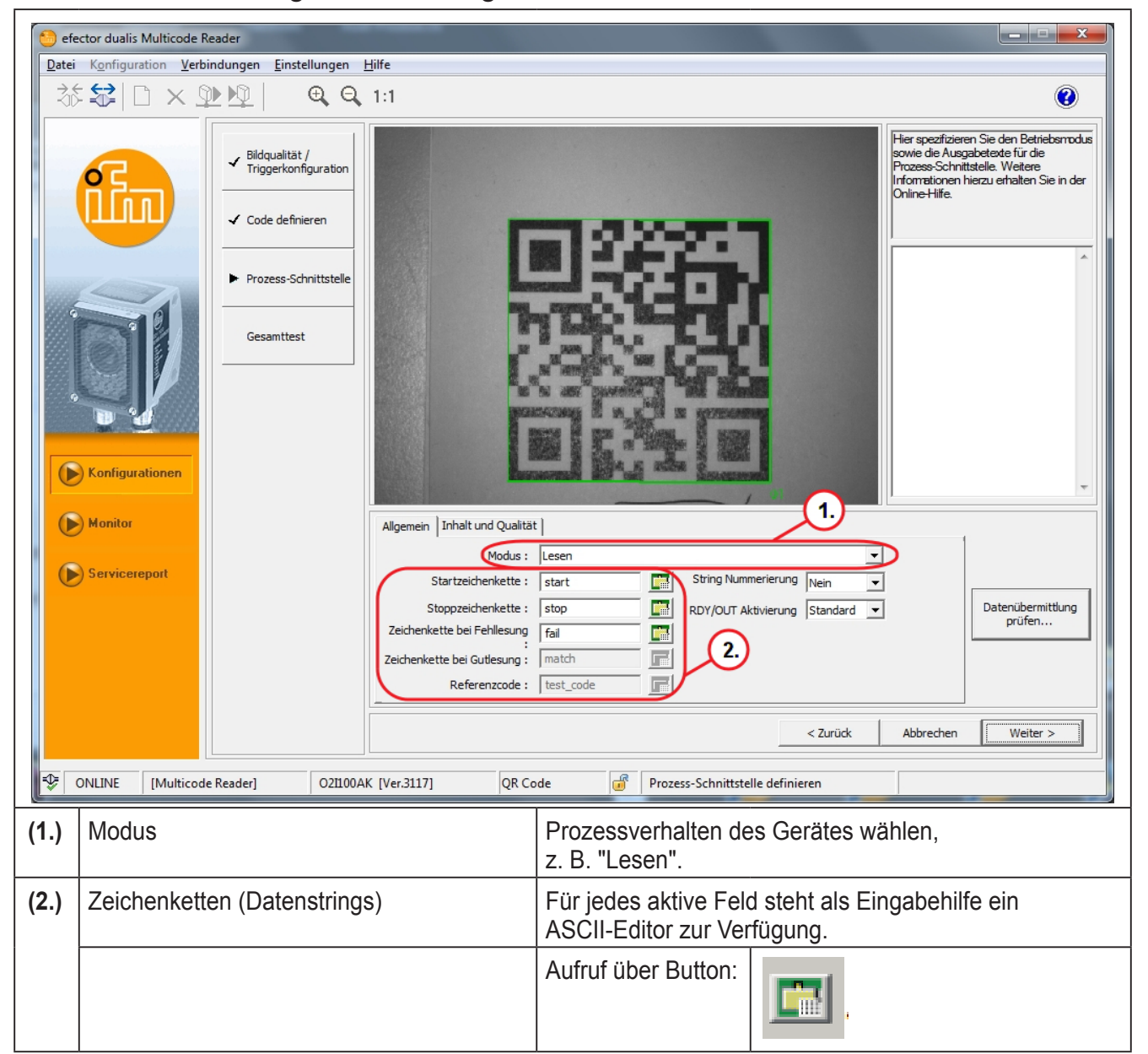

ĺ

Detaillierte Erklärungen können dem Programmhandbuch entnommen werden. www.ifm.com  $\rightarrow$  Neue Suche  $\rightarrow$  z.B. O2I102  $\rightarrow$  Betriebsanleitungen  $\rightarrow$  Programmhandbuch E2I200 / V1.3.  $\rightarrow$  Kapitel 9.

DE

| efector dualis Multicode Reader                      |                                                               |                                                                                                    |  |  |  |  |  |
|------------------------------------------------------|---------------------------------------------------------------|----------------------------------------------------------------------------------------------------|--|--|--|--|--|
| Datei Konfiguration Verbindungen Einstellungen Hilfe |                                                               |                                                                                                    |  |  |  |  |  |
| -26                                                  |                                                               |                                                                                                    |  |  |  |  |  |
|                                                      | Konfigurationen   Monitor   Servicerepot                      | It is a state of the intervention of the intervention of the in |  |  |  |  |  |
|                                                      |                                                               |                                                                                                    |  |  |  |  |  |
| (1.)                                                 | Codequalität anhängen [Bewertung 0-4] oder<br>[Bewertung A-F] | Durch Aktivieren werden zu übermittelnde Qualitätsparameter selektiert.                                                                                                    |  |  |  |  |  |
| (2.)                                                 | Qualität                                                      | Qualitätsparameter anpassen.                                                                                                    |  |  |  |  |  |
| (3.)                                                 | Inhaltsbeschreibung übertragen                                | [Ja] oder [Nein] bestimmt, ob die aktivierten<br>Qualitätsparameter automatisch an die Prozessdaten<br>angehängt werden sollen.                                                                                                    |  |  |  |  |  |
| (4.)                                                 | Konfigurationsnummer anhängen                                 | [Ja] oder [Nein] bestimmt, ob die gelesene<br>Konfigurationsnummer automatisch an die Prozessdater<br>angehängt werden soll.                                                                                                    |  |  |  |  |  |

#### Parameter in der Registerkarte: Inhalt und Qualität

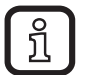

Detaillierte Erklärungen können dem Programmhandbuch entnommen werden. www.ifm.com  $\rightarrow$  Neue Suche  $\rightarrow$  z.B. O2I102  $\rightarrow$  Betriebsanleitungen  $\rightarrow$  Programmhandbuch E2I200 / V1.3.  $\rightarrow$  Kapitel 9.5.

► Mit [Weiter] zum nächsten Schritt "Gesamttest" wechseln.

#### 10.6 Gesamttest

Dieser abschließende Schritt testet alle Einstellungen der neuen Konfiguration.

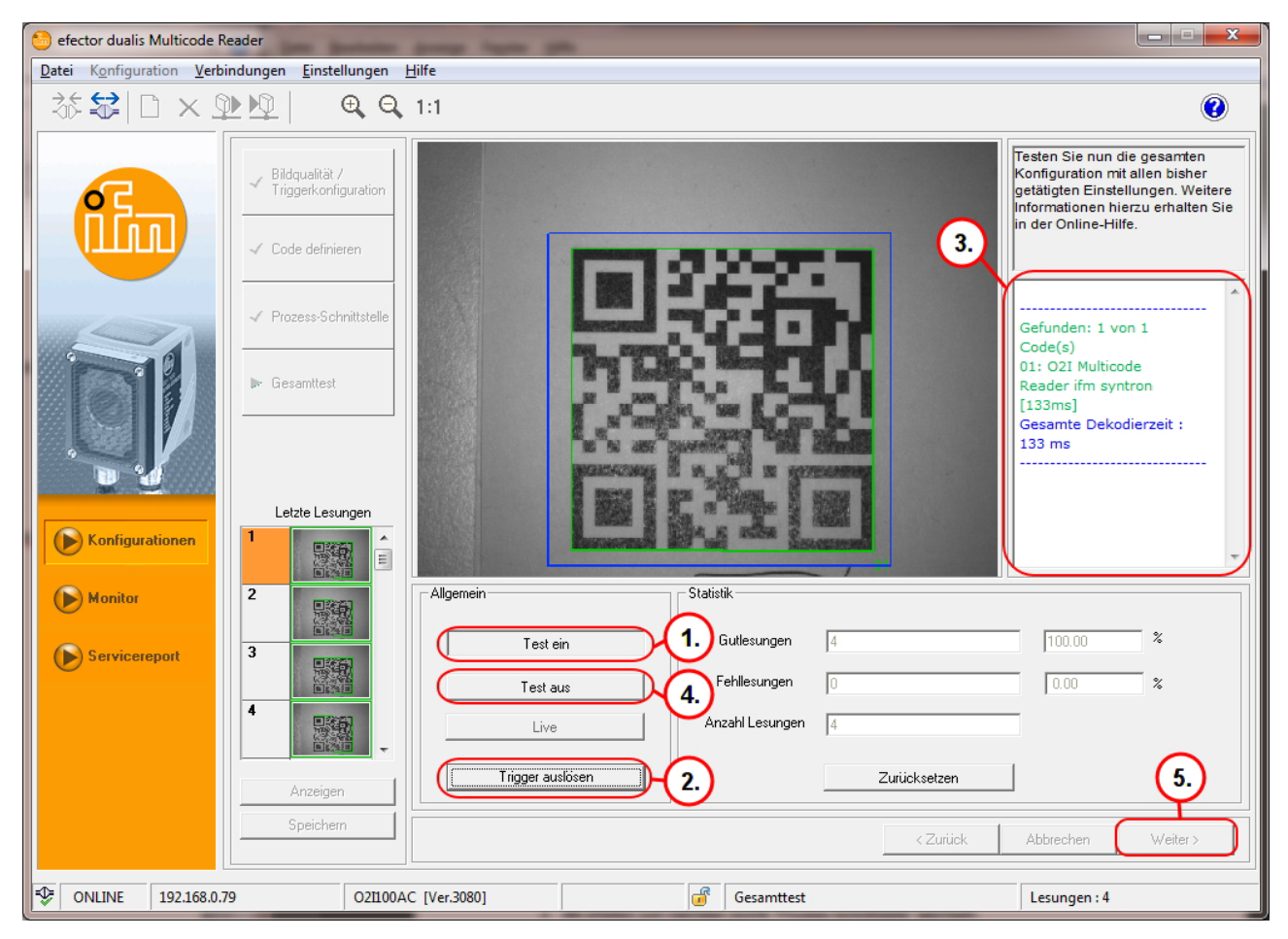

- ▶ [Test ein] (1.) anklicken.
- ▶ [Trigger auslösen] (2.) anklicken.
- > Das Gerät führt auf Basis der vorherigen Einstellungen eine Lesung/ Verifizierung aus.
- > Das Ergebnisfeld (3.) zeigt:
  - Anzahl gefundener Codes (Zahl)
  - Anzahl gesuchter Codes (Zahl)
  - Code-String (Inhalt)
  - Lese- / Verifizierzeit (ms)
  - Gesamtzeit (ms)

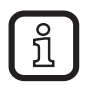

Bei aktivierter interner Triggerung ist [Trigger auslösen] deaktiviert. Der Lese-/Verifiziervorgang erfolgt kontinuierlich mit Anklicken von [Test ein].

- ▶ [Test aus] (4.) zur Beendigung anklicken.
- ▶ [Weiter] (5.) anklicken um Konfiguration abzuschließen.
- > Hinweis "Konfigurationsänderung speichern" erscheint.

- ► [OK] anklicken.
- > Konfiguration wird gespeichert. Das Programm wechselt zurück zur Verzeichnisstruktur (→ 9.4 Neue Konfiguration anlegen).

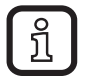

Die neu angelegte Konfiguration ist aktiv.

# 11 Verbindung Trennen

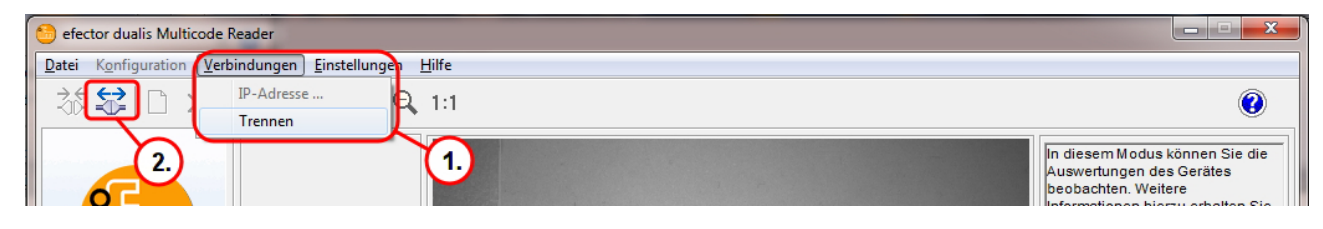

Variante (1.)

- ► [Verbindungen] anklicken.
- ▶ [Trennen] anklicken.

Variante (2.)

- ► Trennsymbol anklicken.
- Warnmeldung "Wollen Sie die Verbindung wirklich beenden" mit [OK] bestätigen.
- > Verbindung zwischen Multicode Reader und Programm wird getrennt.

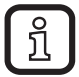

Der Multicode Reader wechselt mit der zuletzt aktivierten Gruppe oder Konfiguration in den Betriebsmodus und wartet auf einen Triggerimpuls.